# Створення медичного запису про виписку зі стаціонару для пацієнта з електронним направленням

Переходите на вкладку «Направлення» та обираєте «Параметри пошуку»

| Богдан Анастасія<br>профіль лікаря э<br>С Вийтиз ан<br>КОМУНАЛЬНЕ НЕКОМЕРЦІЙНЕ П. | <ul> <li>Q Знайти на</li> <li>+ Додати н</li> <li>Кількість напра</li> </ul> | правлення<br>аправлення<br>влень: 10 | se ⊓a                                | раметри пошук |                       | -                  | Надсилани                | ня списку до еZ<br>Запросит        | dorovya 🍘 |
|-----------------------------------------------------------------------------------|------------------------------------------------------------------------------|--------------------------------------|--------------------------------------|---------------|-----------------------|--------------------|--------------------------|------------------------------------|-----------|
| Організація<br>Ш Календар<br>П Журнали                                            | Стан                                                                         | № Направлення                        | ПІБ<br>пацієнта<br>(повних<br>років) | Програма      | Код, назва<br>послуги | Лаб.<br>замовлення | Пріоритет<br>направлення | Дата<br>виписування<br>направлення | Статус    |
| В Пацієнти Плани лікування                                                        | Активний                                                                     | <u>8892-5286-0058-0649</u>           | Мороз Д                              | Програма      | 96198-06,             |                    | Планове                  | 17/01/2022                         | н 🖨 🔻     |
| Д Лаб. замовлення                                                                 | Відізвано                                                                    | <u>2953-4317-1244-1640</u>           | Хауз П (2                            | Програма      | F67002, K             |                    | Планове                  | 29/12/2020                         | н 📑 👻     |
| П Направлення                                                                     | Активний                                                                     | <u>4847-3814-9469-6820</u>           | Балик Д                              | Програма      | X33006, A             |                    | Планове                  | 17/01/2022                         | в 📮 🗸     |
| Рецепти                                                                           | Активний                                                                     | Відсутній                            | Пархомчу                             | Програма      | 45660-00,             |                    | Планове                  | -                                  | н 📑 🕇     |

Пишете номер направлення, переконуєтесь, що перемикач «Пошук в системі eZdorovya» увімкнений та натикаєте на кнопку «Пошук»

| 8892-5286-0058-0649        | ×      | • | ПІБ, телефон пацієнта | ~ |
|----------------------------|--------|---|-----------------------|---|
| Категорія                  | Ŧ      |   |                       |   |
| Код, назва групи / послуги | $\sim$ | 0 |                       |   |
| Всі статуси                | ×▼     | ] | Працівник автор       | ~ |
| Всі стани                  | ××     | • | Працівник погашення   | v |
| Мед. програма              | v      | ] | Приоритет             | • |
| Лабораторне замовлення     | v      | ] |                       |   |
| Статус лаб. замовлення     | ~      | ] |                       |   |
|                            |        | , |                       |   |

## Після чого обираєте потрібне направлення

| Q Знайти на          | аправлення                        | ≒ Па                                 | раметри пошуку | 9                     |                    | Надсиланн                | ня списку до eZ                    | dorovya 🕜 |
|----------------------|-----------------------------------|--------------------------------------|----------------|-----------------------|--------------------|--------------------------|------------------------------------|-----------|
| Номер: <b>8892-5</b> | <b>286-0058-0649</b> × Пошук в си |                                      |                |                       | Запроси            | ги доступ                |                                    |           |
| + Додати н           | направлення                       |                                      |                |                       |                    |                          |                                    |           |
| Кількість напра      | авлень: 1                         |                                      |                |                       |                    |                          |                                    |           |
| Стан                 | № Направлення                     | ПІБ<br>пацієнта<br>(повних<br>років) | Програма       | Код, назва<br>послуги | Лаб.<br>замовлення | Пріоритет<br>направлення | Дата<br>виписування<br>направлення | Статус    |
| Активний             | <u>8892-5286-0058-0649</u>        | Мороз Д                              | Програма       | 96198-06,             |                    | Планове                  | 17/01/2022                         | Н 🗗 🔻     |

#### Обираєте «Дані погашення»

| Направлення / Перегляд н | направлення / <b>Дані створе</b> | ння                                |                       |    |
|--------------------------|----------------------------------|------------------------------------|-----------------------|----|
| Дані створення           | Дані погашення                   | Доступ до мед. даних               |                       |    |
| ≺ Назад                  | <del>ک</del>                     | <b>Перегляд нап</b><br>Дані створе | <b>равлен</b><br>ення | ня |

### Натискаєте кнопку «Взяти в роботу в eZdorovya»

| Документ, що під<br>Медичний запис * | тверджує факт надання послуги за направленням<br>Знайдіть запис по Health24 ID або назвою 🔹 👽 🐠<br>+ Додати медичний запис |
|--------------------------------------|----------------------------------------------------------------------------------------------------|
| • Обов'язкові                        | Крок 1 з 3 Взяти в чергу для обробки з eZdorovya 👔                                                                         |
| поля                                 | Крок 1 та 2 з 3 Взяти в роботу в eZdorovya 🌒                                                                               |

Пока відбувається синхронізація статусів переходите до створення медичного запису

| Медичний запис        | Знайдіть запис по Health24 ID або назвою 🔻 오 💿                |
|-----------------------|---------------------------------------------------------------|
|                       | + Додати медичний запис                                       |
|                       |                                                               |
| * Обов'язкові<br>поля | увати в еZdorovya () Крок 2 з 3 Взяти в роботу в еZdorovya () |

Клас та тип взаємодії заповнені автоматично. Пріоритет повинен бути - Плановий

| 🔨 Дані запису                                                           |                                            |
|-------------------------------------------------------------------------|--------------------------------------------|
| Шаблон медичного запису                                                 | Оберіть шаблон 🔻                           |
| Клас взаємодії *                                                        | Стаціонарна медична допомога               |
| Тип взаємодії *                                                         | Виписка пацієнта, який вибув зі стаціонару |
| Пріоритет *                                                             | Плановий × 🔻                               |
| Дата та час внесення (Дата амб. взаємодії /<br>виписки зі стаціонару) * | 17.01.2022                                 |

У розділі «Подія» відвідування встановіть – Завершення епізоду

| ∧ Подія                     |                                                |
|-----------------------------|------------------------------------------------|
| Дата та час початку події * | 17.01.2022                                     |
| Тривалість події (хв.) *    | 1                                              |
| Відвідування *              | Завершення епізоду 🗙 🔻                         |
| Коментар до події           | Залишилося символів: 1000<br>Коментар до події |
|                             |                                                |

Після чого переходите до створення епізоду

- Назва епізоду довільна форма або за кодом
- Тип епізоду лікування
- Дата та чат відкриття дата та час госпіталізації

Та натискаєте на кнопку «Створити»

| Створе                  | эння епізоду лікування                        |
|-------------------------|-----------------------------------------------|
| Назва епізоду *         | Біль у животі                                 |
| Тип епізоду *           | Лікування 🗙 🔻 🔍                               |
| Дата та час відкриття * | 17.01.2022                                    |
| Коментар до епізоду     | Залишилося символів: 1000<br>Введіть коментар |
| Скасува                 | ТИ Створити                                   |

#### Після чого створюєте подію та епізод

| Назва епізоду | Тип епізоду                       | Дата та час відкриття |
|---------------|-----------------------------------|-----------------------|
| Біль у животі | Лікування                         | 17.01.2022 15:31 × 🔻  |
|               |                                   |                       |
|               |                                   |                       |
| язкові        | Скасувати Створити подію та епізо |                       |
|               |                                   |                       |

Далі додаєте діагноз

| 🔨 Діагнози 👽 |                                             |
|--------------|---------------------------------------------|
|              | Дані відсутні. Вам необхідно додати діагноз |
|              | + Додати діагноз                            |

- Тип діагнозу основний
- Медичний стан відповідно до діагнозу пацієнта

Та натискаєте на кнопку «Створити»

Створення діагнозу

| Тип діагнозу *<br>Медичний стан * | основний × <<br>125.10 - Атеросклеротична хвороба серця неут × <                                                                                                    |   |
|-----------------------------------|----------------------------------------------------------------------------------------------------|---|
|                                   | I25.10 - Атеросклеротична хвороба серця неуточнених судин<br>Дата та час початку: 17-01-2022 15:55 Ступінь тяжкості: —<br>Дата та час внесен 17-01-2022 15:56 Стадія захворюван —<br>Клінічний статус: активний Коментар до стану: —<br>Статус достовірнос заключний | ۷ |
| Коментар до діагнозу              | Залишилося символів: 1000<br>Введіть коментар                                                                                                    |   |
| • Обов'язкові поля                | Скасувати Створити                                                                                                    | ÷ |

За бажанням можна змінити назву епізоду відповідно до діагнозу

|                 | Бажаєте змінити назву епізоду?            |                       |
|-----------------|-------------------------------------------|-----------------------|
| Назва епізоду * | 125.10 - Атеросклеротична хвороба серця н | н<br>TTI:<br>Ba<br>ан |
|                 | Скасувати Зберегти                        |                       |

Далі додаєте послуги. Перша послуга вже буде додана відповідно до направлення

| Оберіть послугу | <b>~</b>                    |                   |          |  |
|-----------------|-----------------------------|-------------------|----------|--|
| Код послуги     | Назва послуги               | Категорія послуги | Коментар |  |
| A67010          | Стаціонарне лікування зага… | Госпіталізація    | Коментар |  |

< Назад

Далі ви додаєте всі послуги, що були надані пацієнту

|            |            |                   | •                |   | Оберіть послугу                                                                                                    |
|------------|------------|-------------------|------------------|---|----------------------------------------------------------------------------------------------------|
|            | Коментар   | Категорія послуги |                  | ☆ | 11000-00 - Електроенцефалографія<br>Діагностична процедура<br>Підключено до еZdorovya                                      |
| * /        | Коментар   | Госпіталізація    | лінування зага…  | ☆ | 11003-00 - Електроенцефалографія<br>тривалістю ≥ 3 годин<br>Діагностична процедура<br>Підключено до е2dorovya              |
|            |            |                   |                  | ☆ | 11006-00 - Електроенцефалографія<br>скронево-клиноподібної ділянки<br>Діагностична процедура<br>Підключено до еždorovya    |
|            |            |                   | •                | ☆ | 11009-00 - Електрокортикографія<br>Діагностична процедура<br>Піакромода об'ята у вернення                                  |
|            |            |                   | Введіть коментар |   | ентар до діагнозу                                                                                                    |
|            |            |                   |                  |   |                                                                                                    |
| лішно ство | послугу ус |                   |                  |   |                                                                                                    |
|            |            |                   | введіть коментар |   | 11009-00 - Електрокортикографія<br>Даностича поцевура<br>Паностича и Сарановано<br>при чили звернення<br>ентар до діагнозу |

| Код послуги      | Назва послуги               | Категорія послуги      | Коментар |     |
|------------------|-----------------------------|------------------------|----------|-----|
| A67010           | Стаціонарне лікування зага… | Госпіталізація         | Коментар | * / |
| 11000-00         | Електроенцефалографія       | Діагностична процедура | Коментар | * / |
| 11200-00         | Провокаційні проби для ви…  | Діагностична процедура | Коментар | * / |
| <b>1</b> 1021-02 | Повторні дослідження нерв…  | Діагностична процедура | Коментар | ¥ / |

Після чого переходите до розділу «Госпіталізація»

| 🛆 Госпіталізація 👩 |                                                       |
|--------------------|-------------------------------------------------------|
|                    | Дані відсутні.<br>Вам необхідно додати госпіталізацію |
|                    | + Додати госпіталізацію                               |

• Підстава звернення – За направленням електронним

| < Назад                           | Створення госпіталізації                       |   |
|-----------------------------------|------------------------------------------------|---|
| Підстава звернення *              | Оберіть підставу 👻                             | 0 |
|                                   | За направленням електронним                    |   |
| Ознака повторної госпіталізації * | За направленням паперовим                      | 0 |
|                                   | Самозвернення                                  |   |
| Результат лікування *             | Бригадою екстреної (швидкої) медичної допомоги | • |
|                                   | Переведений з іншого 303                       |   |
| Департамент виписки *             | Доставлений третіми особами                    | • |
| Номер виклику швилкої попомоги    | Народжений у закладі 🔻                         |   |
| помер виклику швидкої допомої и   | водна нотер                                    |   |

• Обираєте ознаку повторної госпіталізації

• Далі результат лікування

| Підстава звернення *                   |   | За направленням електронним х                                             | • | 0 |
|----------------------------------------|---|---------------------------------------------------------------------------|---|---|
| Ознака повторної госпіталізації *      |   | Hi ×                                                                      | • | • |
| Результат лікування *                  | Γ | Оберіть результат                                                         | Ŧ | 0 |
| Департамент виписки *                  |   | Переведено в інший 303<br>Пацієнт(ка) залишив(ла) заклад охорони здоров'… | Î | 0 |
| Номер виклику швидкої допомоги         |   | Помер(ла)<br>Виписаний(а) з поліпшенням                                   |   | 0 |
| Організація, в яку переведено пацієнта |   | Здоровии(а)<br>Без змін                                                   | ĺ | • |
| Коментар                               | L | Виписаний(а) з погіршенням<br>Введіть текет                               | * |   |

• Департамент виписки – відділення з якого випасуєте пацієнта

| Результат лікування *                  | Виписаний(а) з поліпшенням 🗙 🔻 🔍 |
|----------------------------------------|----------------------------------|
| Департамент виписки *                  | bберіть департамент 👻 🗸          |
|                                        | Стоматологічне для дорослих      |
| Номер виклику швидкої допомоги         | Реабілітаційне для дітей         |
|                                        | Проктологічне                    |
| Організація, в яку переведено пацієнта | Гінекологічне для дорослих       |
|                                        | Опікове для дорослих             |
| Коментар                               | Хірургічне для дорослих          |
|                                        | Хірургічне для дітей 👻           |
| * Обов'язкові поля                     | Скасувати Створити               |

- Номер виклику швидкої допомоги заповнюєте, якщо пацієнта було доставлено на швидкій медичній допомозі
- Організація, в яку переведено пацієнта якщо пацієнта було переведено до іншого медичного закладу

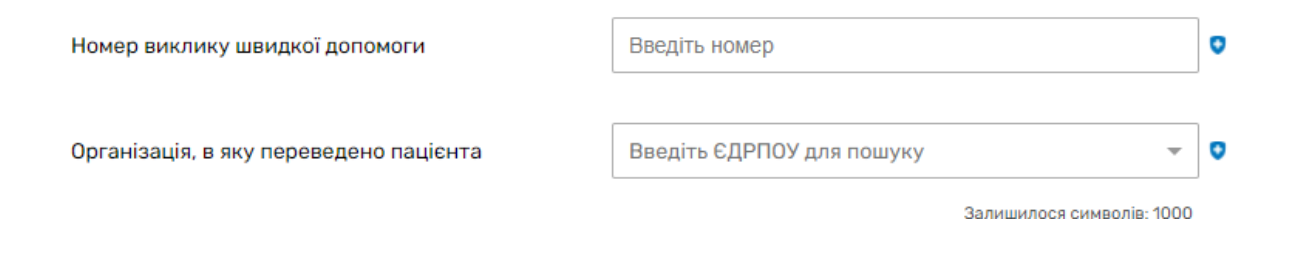

#### Та натискаєте «Створити»

| Be | едіть текст |          |  |
|----|-------------|----------|--|
|    | Скасувати   | Створити |  |

Після чого переходите до підписання КЕПом та підписуєте запис

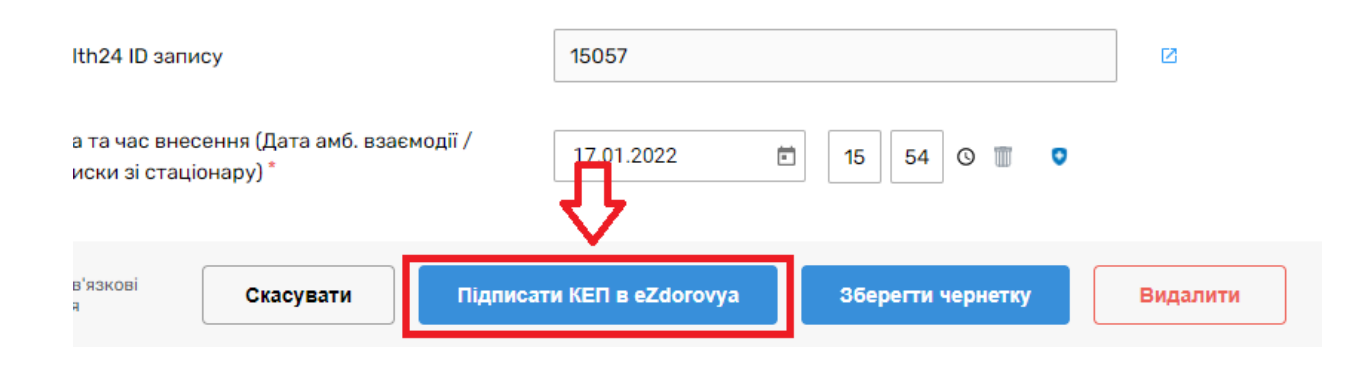

Обираєте документ, що підтверджує факт надання послуги за направленням, а саме ваш запис

| ичний запис | Внайдіть запис по Health24 ID або назвою                                                                                                    |
|-------------|----------------------------------------------------------------------------------------------------|
|             | Запис №22948/1 (Health24 ID: 15057)<br>17.01.2022, 15057<br>Епізод: : біль у животі (Health24 ID: 9596)<br>Статус в Health24 : Підписано<br>Статус в eZdorovya : Завершений |

## Та натикаєте на кнопку «Погасити в eZdorovya»

| Запис №22948/1 (                  | 15057 | Підписано | Завершений |  |  |
|-----------------------------------|-------|-----------|------------|--|--|
|                                   |       |           |            |  |  |
| Крок 3 з 3 Погасити в еZdorovya 👔 |       |           |            |  |  |
| disamiŭnasi                       |       |           |            |  |  |

#### Після чого в тому ж розділі натискаєте на три крапочки

| Тип документу | Назва запису     | Health24 ID | Статус в Health24 | Статус в eZdorovya | Дії         |
|---------------|------------------|-------------|-------------------|--------------------|-------------|
| Запис         | Запис №22948/1 ( | 15057       | Пілписано         | Завершений         | Переглянути |

Та обираєте «Закрити епізод»

| 🔨 Документ, що | підтверджує факт | надання послуги | 1 за направленням |                    |             |
|----------------|------------------|-----------------|-------------------|--------------------|-------------|
| Тип документу  | Назва запису     | Health24 ID     | Статус в Health24 | Статус в eZdorovya | Дії         |
| Запис          | Запис №22948/1 ( | 15057           | Підписано         | Завершений         | Переглянути |
|                |                  |                 |                   | Закри              | ги Епізод   |

## Обирасте причину закриття

| Ви впевнені, що бажаєт<br>eZdorovya?                          | е закрити епізод лікування пацієнта в системі                       |
|---------------------------------------------------------------|---------------------------------------------------------------------|
| Дія є незворотною.                                            |                                                                     |
| Після закриття епізоду Ви не<br>до даного епізоду лікування г | зможете оновлювати дані епізоду та прикріплювати запис<br>Іацієнта! |
| Дата та час закриття епізоду<br>лікування *                   | 17.01.2022                                                          |
| Причина закриття епізоду<br>лікування *                       | Вберіть причину ▼                                                   |
| Коментар до закриття епізоду<br>лікування                     | смерть пацієнта                                                     |
|                                                               | з ініціативи лікаря                                                 |
|                                                               |                                                                     |

Та обираєте «Закрити епізод в eZdorovya»

| eZdorovya?                                                         |                                      | ,                     |                  |   |
|--------------------------------------------------------------------|--------------------------------------|-----------------------|------------------|---|
|                                                                    |                                      |                       |                  |   |
| дія є незворотною.                                                 |                                      |                       |                  | 2 |
| Після закриття епізоду Ви не зм<br>до даного епізоду лікування паг | ожете оновлювати <u>(</u><br>цієнта! | цані епізоду та прик  | кріплювати запис | И |
| Дата та час закриття епізоду<br>лікування *                        | 17.01.2022                           | Ē 15 54 ⊙             | U                |   |
| Причина закриття епізоду<br>лікування *                            | вилікуваний                          |                       | × 🔻 🖸            |   |
| Коментар до закриття епізоду                                       |                                      | Залишилося си         | имволів: 1000    |   |
| Лікування                                                          |                                      |                       |                  |   |
|                                                                    |                                      |                       |                  |   |
| Скасувати                                                          | ⇒[                                   | Закрити епізод в eZdo | orovya           |   |